# AXIORY(アキシオリー)

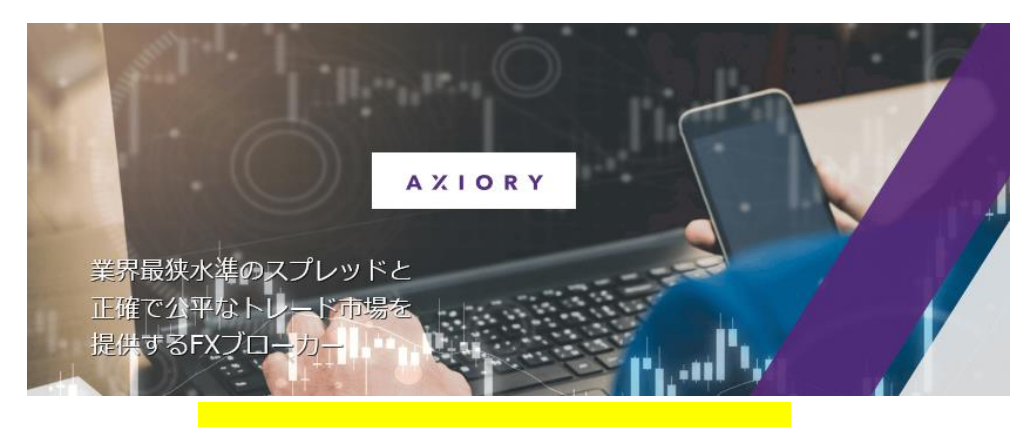

新規口座開設&入金マニュアル

## ■ 著作権について

【AXIORY(アキシオリー)新規口座開設&入金マニュアル】」(以下、本冊子と表記) は、著作権法で保護されている著作物です。本冊子の著作権は、発行者「FX 出版」 にあります。

本冊子の使用に関しましては、以下の点にご注意ください。

■ 使用許諾契約書

本契約は、本冊子を入手した個人・法人(以下、甲と称す)と発行者(以下、乙と称す) との間で合意した契約です。本冊子を甲が受け取り開封することにより、甲はこの 契約に同意したことになります。

第1条 本契約の目的:

乙が著作権を有する本冊子に含まれる情報を、本契約に基づき甲が非独占的に使用 する権利を承諾するものです。

第2条 禁止事項:

本冊子に含まれる情報は、著作権法によって保護されています。甲は本冊子から得た情報を、乙の書面による事前許可を得ずして出版・講演活動および電子メディア による配信等により一般公開することを禁じます。特に当ファイルを 第三者に渡 すことは厳しく禁じます。甲は、自らの事業、所属する会社および関連組織におい てのみ本冊子に含まれる情報を使用できるものとします。

第3条 損害賠償:

甲が本契約の第2条に違反し、乙に損害が生じた場合、甲は乙に対し、違約金が発 生する場合がございますのでご注意ください。

第4条 契約の解除:

甲が本契約に違反したと乙が判断した場合には、乙は使用許諾契約書を解除することができるものとします。

第5条 責任の範囲:

本冊子の情報の使用の一切の責任は甲にあり、この情報を使って損害が生じたとし ても一切の責任を負いません。

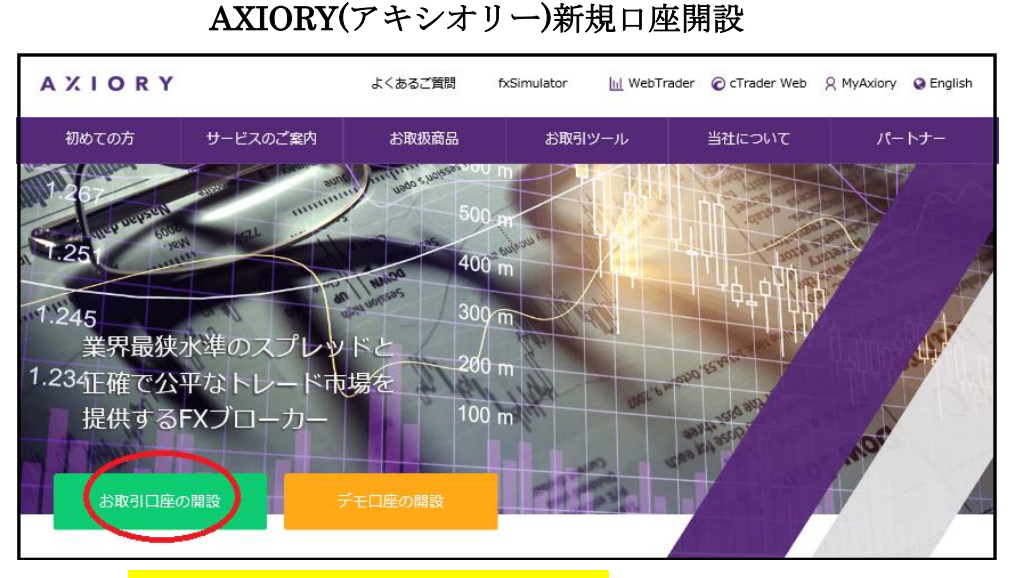

コチラ⇒https://www.axiory.com/jp?ib=19533

それでは、AXIORY(アキシオリー)の新規口座開設方法をご案内していきます。 まず公式サイトを開いていただき、左下に表示されている「お取引口座の開設」 をクリックします。

※尚、口座開設時または完了時に「ご本人様確認書類&現住所確認書類」この2 点の提出が必要となりますので、あらかじめ準備をしておきましょう。

 $\downarrow$   $\downarrow$ 

AXIORY(アキシオリー)口座開設フォーム

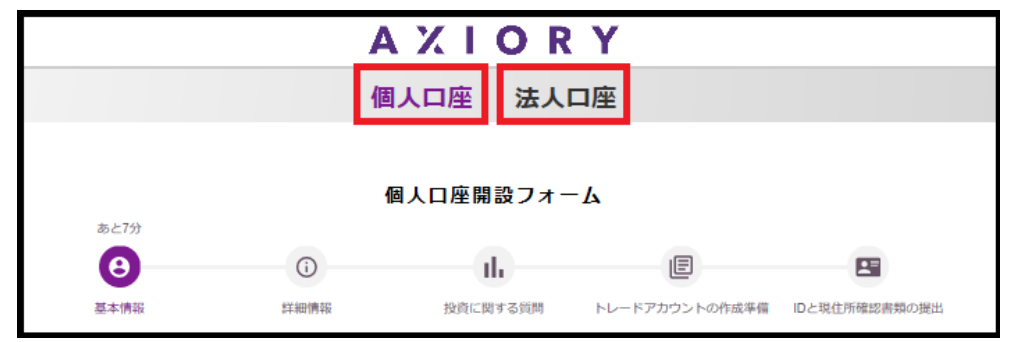

すると、AXIORY(アキシオリー)ロ座開設専用フォームが表示されますので、 こちらから「個人口座」または「法人口座」を選択した上で、ご登録手続きを 開始していきます。 個人口座開設フォーム記入例

## 基本情報(連絡先情報)

| 連絡先情報                                                                           |
|---------------------------------------------------------------------------------|
| 名(First name)例:Taro                                                             |
| Таго                                                                            |
| ① 姓 (Family name) 例 : Yamada                                                    |
| Yamada                                                                          |
| お名前(漢字)例:山田太郎                                                                   |
|                                                                                 |
| メールアドレス                                                                         |
| 3 yamadaaxiory@yahoo.co.jp                                                      |
| 電話番号(* 0から入力 例: 09012345678)                                                    |
| (4) 09012345678                                                                 |
|                                                                                 |
| 5                                                                               |
| 6 図 私は、Axiory Global Ltd.の利用規約、取引執行リスク、アンチマネーロンダリングポリシー:<br>及びプライバシーポリシーに同意します。 |
| ⑦ 次に進む                                                                          |

①あなたの名&姓を半角ローマ字で入力します。

②あなたのお名前を漢字で入力します。

③メールアドレスを入力します。

④電話番号をハイフンなしの半角数字で入力します。例)09012.345678

⑤パートナーコード番号 1234 を入力します。

⑥利用規約、取引執行リスク等同意の上、☑チェックを入れます。

⑦全てご入力の上「次に進む」ボタンを押します。

# 詳細情報記入例

| đ | ら客様の居性                              |        |           |
|---|-------------------------------------|--------|-----------|
| ſ | 性別                                  |        |           |
| 1 | <ul><li>● 男性</li><li>○ 女性</li></ul> |        | ×         |
|   | 生年月日                                |        |           |
| 2 | 年<br>1967 <sub>~</sub>              | 月<br>3 | ₽<br>25 ✓ |

①性別「男性」または「女性」を選択ください②生年月日を入力&選択&入力してください。

詳細情報(お客様の現住所)

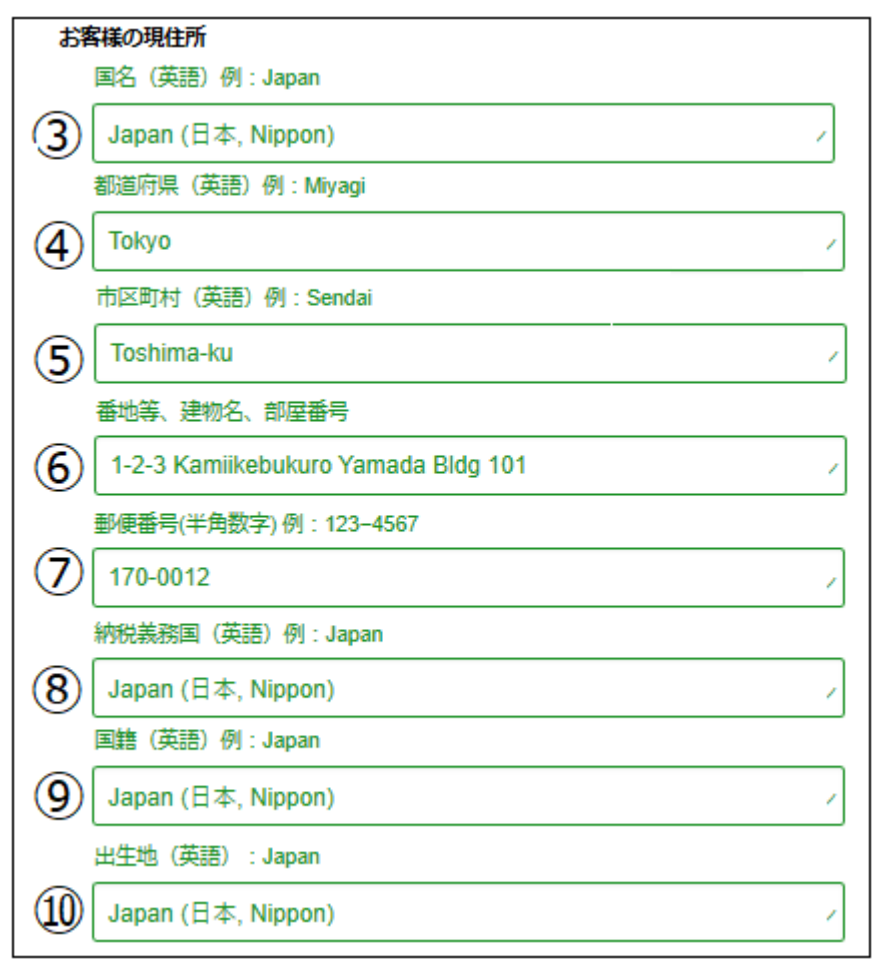

続いて、お客様の現住所情報を入力します。

③国名を半角ローマ字で入力します。例) Japan (日本, Nippon)
④都道府県名を半角ローマ字で入力します。例) Tokyo
⑤市区町村名を半角ローマ字で入力します。例) Toshima-ku
⑥番地、建物名、部屋番号を入力します。
例)上池袋 1-2-3 山田ビル⇒1-2-3 Kamiikebukuro Yamada Bldg 101
⑦郵便番号を半角数字で入力します。例) 170-0012
⑧納税国を入力します。例) Japan (日本, Nippon)
⑨国籍を入力します。例) Japan (日本, Nippon)
⑩出生地を入力します。例) Japan (日本, Nippon)

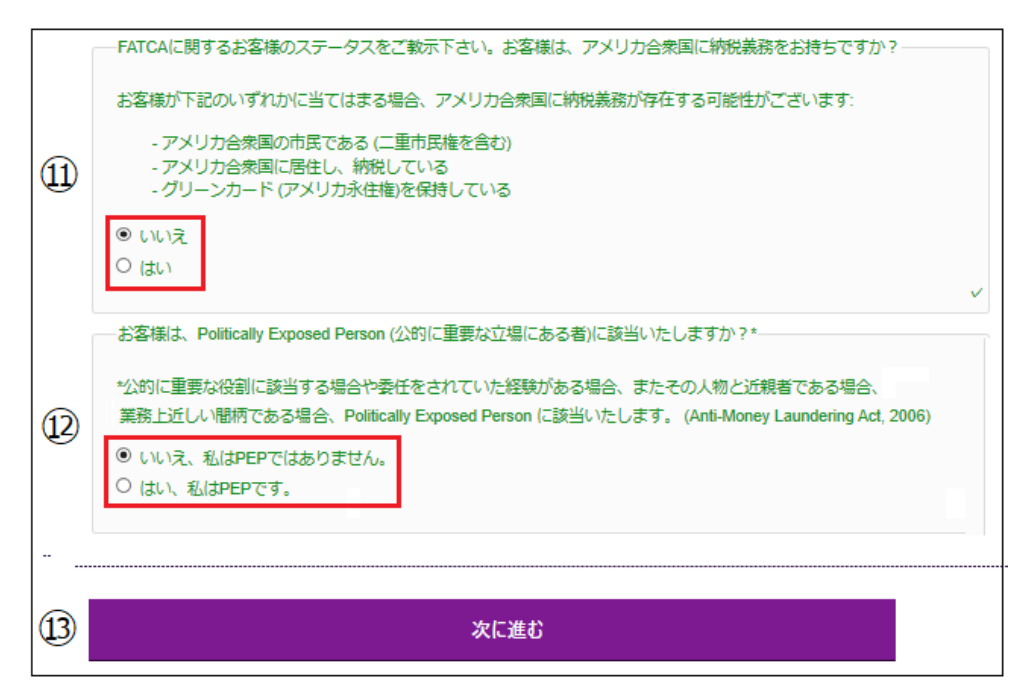

①FATCA に関するお客様のステータスをご教示下さい。 お客様は、アメリカ合衆国に納税義務をお持ちですか? お客様が下記のいずれかに当てはまる場合、アメリカ合衆国に納税義務が存在 する可能性がございます:

- アメリカ合衆国の市民である(二重市民権を含む)

-アメリカ合衆国に居住し、納税している

- グリーンカード (アメリカ永住権)を保持している

「いいえ」または「はい」どちらかを選択ください。

⑫お客様は、Politically Exposed Person (公的に重要な立場にある者)に該当
 いたしますか?\*

\*公的に重要な役割に該当する場合や委任をされていた経験がある場合、またその人物と近親者である場合、業務上近しい間柄である場合、Politically Exposed Person に該当いたします。(Anti-Money Laundering Act, 2006)

「いいえ、私は PEP ではありません。」または「はい、私は PEP です。」どちら かを選択します。

⑬全てご入力&選択の上「次に進む」ボタンを押します。

投資に関する質問記入例

金融取引の経験

| <b>金融取引の経験</b><br>最終学歴 |   |
|------------------------|---|
| 中等教育(高卒または中卒)終了        | ~ |
| 現在の就業状況                |   |
| 就業中                    | ~ |

最終学歴、現在の就業状況を選択ください。

## 就業状況詳細

| <b>就業状況詳細</b><br>就業先業界をご教示下さい |   |
|-------------------------------|---|
| 金融サービス                        | ~ |
| 年収をご教示下さい                     |   |
| \$50,001 ~ \$100,000          | ~ |
| おおよその資産額をご教示下さい               |   |
| 300,000 ~ 500,000 USD         | ~ |

就業先業界、年収、おおよその資産額を選択ください。

## 金融取引の経験

| 金融取引の経験<br>金融業界(ForexやCFDなど)のサービスや商品、及び関連するリスクを理解するための知識や経験はありますか。<br>下記選択肢よりあてはまるものを1つ以上お選びください。                                                                             |   |
|----------------------------------------------------------------------------------------------------|---|
| <ul> <li>□ 現在、または過去において金融業界で働いていた経験があり、プロフェッショナルレベルの知識を持っています。</li> <li>□ 個人レベルで私はアクティブなトレードの経験が過去または現在あります。</li> <li>□ 教育レベル・私は金融関連の教育を受けたことがあります。</li> <li>□ 未経験</li> </ul> | ~ |
| FX取引の経験年数をご教示下さい                                                                                                    |   |
| 6ヶ月以内                                                                                                    | ~ |

金融取引に関して、該当するものに☑を入れて、経験年数を選択ください。

## 投資の目的

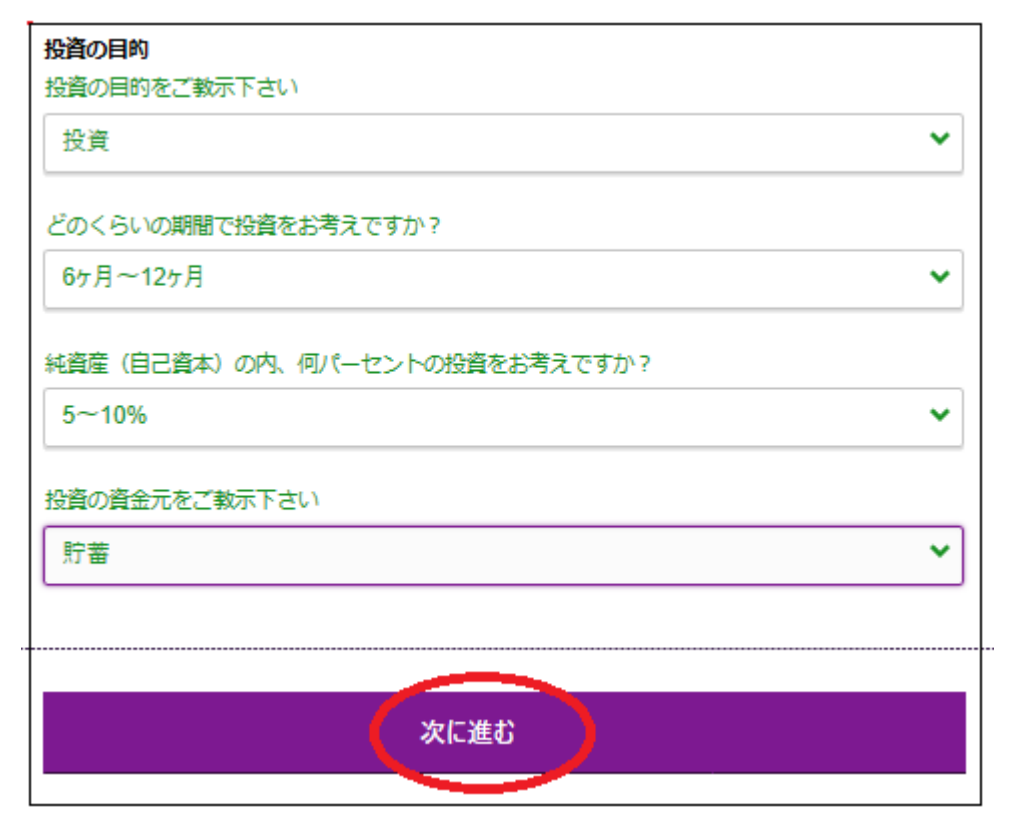

投資に関する目的、期間、純資産の内の投資額(パーセント)、資金元を選択した上で、「次へ進む」ボタンを押します。

アカウント作成記入例

|   | 基本設定                                  |   |
|---|---------------------------------------|---|
|   | レバレッジ選択                               |   |
| 1 | 1:400                                 | ~ |
|   | アカウント設定                               |   |
|   | ご希望のプラットフォームをご選択下さい                   |   |
|   | 後ほど追加アカウントとして、別のプラットフォームのアカウントを開設頂けます |   |
| 2 | MetaTrader4                           | ~ |
|   | アカウントタイプをご選択下さい                       |   |
| 3 | Standard                              | ~ |
|   | 通貨をご選択下さい                             |   |
| 4 | JPY                                   | ~ |
|   |                                       |   |
|   |                                       |   |
| 5 | 次に進む                                  |   |

続いて、トレードアカウント情報を入力&選択していきます。

①レバレッジ(倍率)を選択します。※最大 400 倍まで

②プラットフォームを選択します。

「MetaTrader4」または「cTrader」どちらかを選択します。

③アカウントタイプを選択します。

「Standard」または「Nano」どちらかを選択します。

④ご利用通貨を選択します。

JPY(日本円), USD(米ドル), EUR(ユーロ)この3つの通貨の中から選択ください。 ⑤全て選択後「次に進む」ボタンを押します。

## ID と現住所確認書類の提出

続いて、ご本人様確認書類&現住所確認書類の提出作業を行っていきます。

## ご本人様確認書類

パスポート、運転免許証、マイナンバーカード等 顔写真付き身分証明書 ※書類の四隅が写るように撮影下さい。 ※パスポートは顔写真の面、その他の ID は両面を撮影下さい。

## 現住所確認書類(発行から6か月以内のもの)

電気、ガス、水道などの公共料金の明細書、電話料金の明細書、銀行残高証明 書又はクレジットカードの明細書、住民票、印鑑証明書、健康保険証等現住 所確認書類

※書類は PDF、JPEG または PNG で、必ず四隅(書類全体)が写った画像をご提出 下さい。

※お名前、現住所、発行日と発行元が必ず明記されている必要がございます。

## ご本人様確認書類提出方法

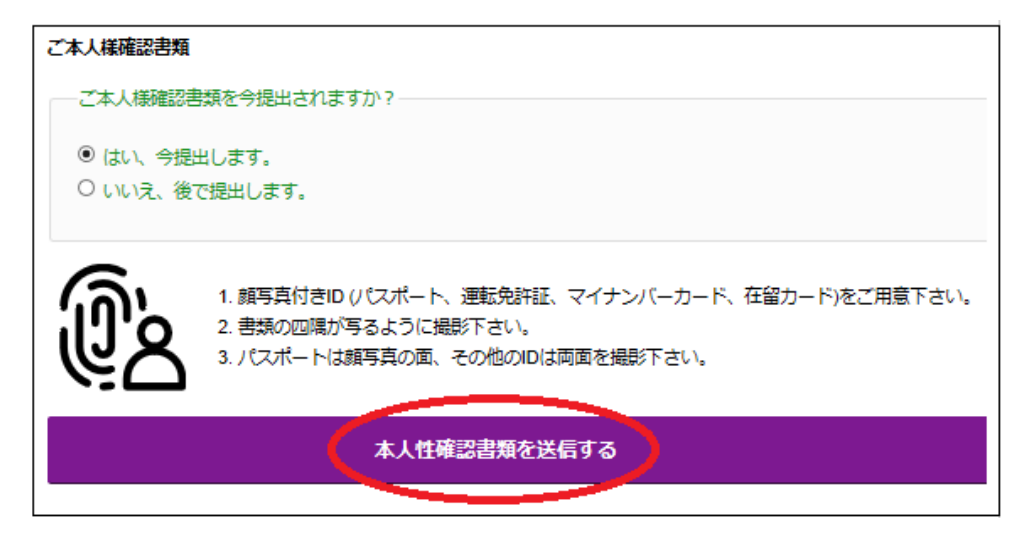

まず、「ご本人様確認書類を今提出されますか?」に対し「**はい」「いいえ」**どちらかを選択します。

今ご提出される場合「本人様確認書類を送信する」ボタンを押します。 ※後でご提出する場合、お客様専用管理画面上にてご入金手続き開始前までに ご本人様確認書類をご提出ください。

Ţ

Ţ

|                   | 選択メニ                              | =                      |           |
|-------------------|-----------------------------------|------------------------|-----------|
| 発行                | 国を選択                              |                        |           |
| ٠                 | 日本                                |                        | ~         |
| ID夕<br>政府発<br>くださ | イプの選択 🕕<br>行の有効な写真付き<br>い。居住許可証も有 | の身分証明書を値<br>見効なIDカードです | 師して<br>す。 |
| ۲                 | パスポート                             |                        |           |
| æ                 | 身分証明書                             |                        |           |
| R                 | 運転免許証                             |                        |           |

続いて、選択メニューが表示されますので、発行国を選択した上で、提出され る身分証明書を選択します。

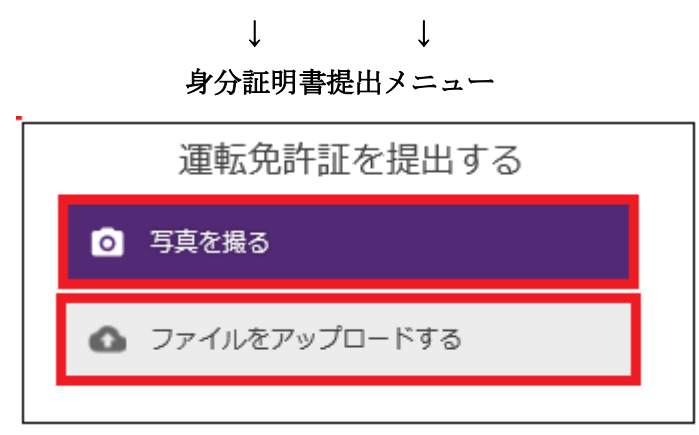

身分証明書を選択する事で、更に提出専用メニューが表示されますので、

「写真を撮る」パネルを押して写真撮影してご提出していただくか、または 「ファイルをアップロードする」パネルを押して保存された身分証明書をアッ プロードしてご提出ください。

## 現住所確認書類提出方法

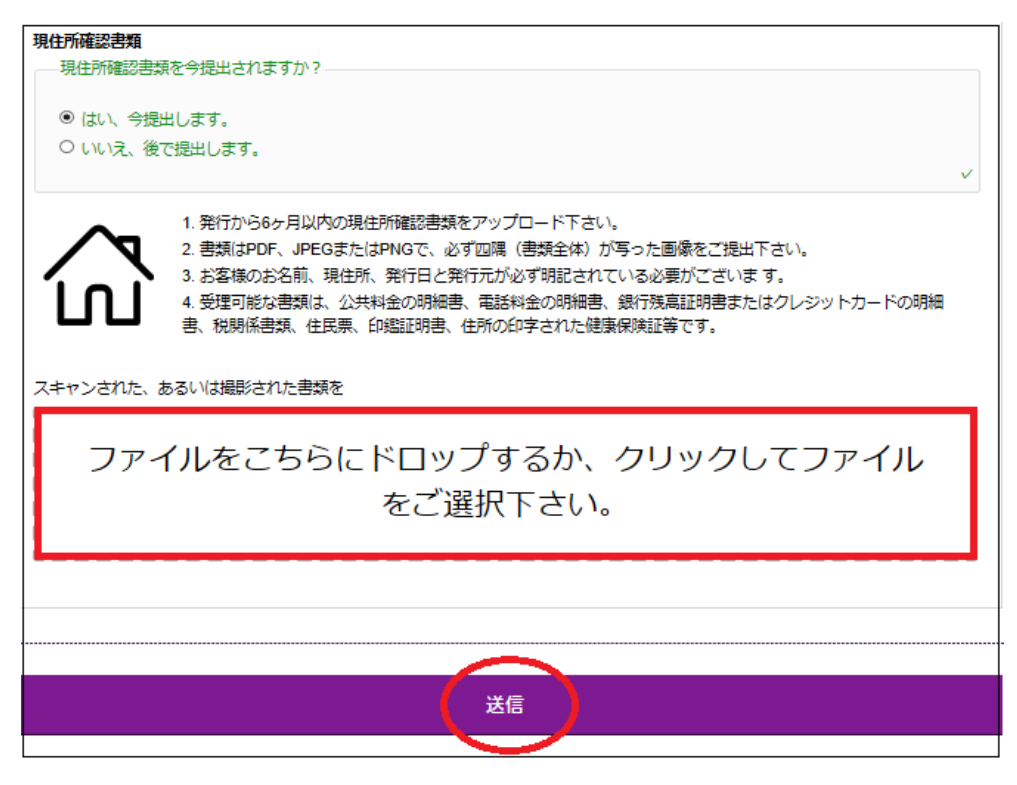

続いて、現住所確認書類を提出していきます。

「現住所確認書類を今提出されますか?」に対し「**はい」「いいえ」**どちらかを 選択します。

その上で、今ご提出される場合、四角い箇所までファイルをドロップして頂く か、または一度クリックして頂き保存された確認書類をアップロードしてご提 出ください。

※後でご提出する場合、お客様専用管理画面上にてご入金手続き開始前までに 現住所確認書類をご提出ください。

そして最後に「送信」ボタンを押します。

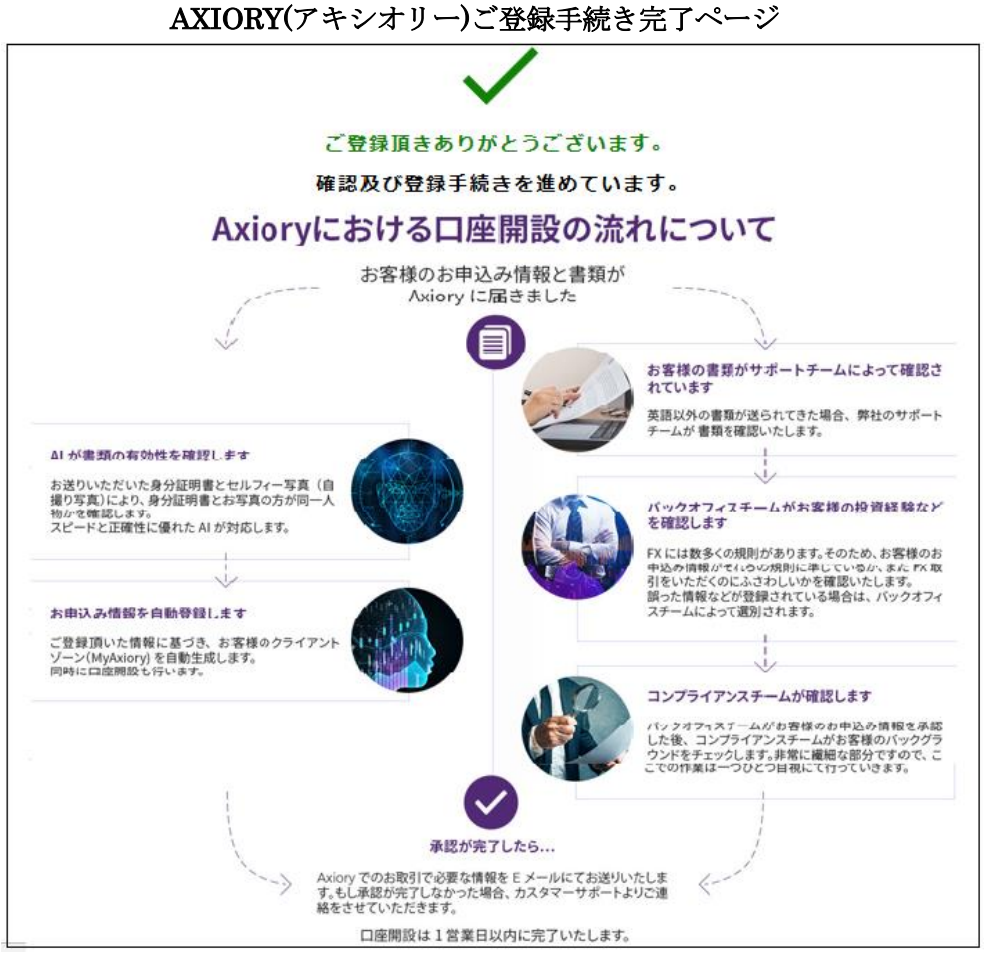

「送信」ボタンを押す事で、AXIORY(アキシオリー)ご登録手続き完了ページ が表示される事で、基本手続きが全て完了いたします。

続いて、AXIORY(アキシオリー)側の方で確認作業を行いますので、暫くお待ちください。

※手続きが順調に進みますと、24時間以内(営業日)にお客様のご登録内容が承認され、お客様のアカウント(口座)が作成されます。

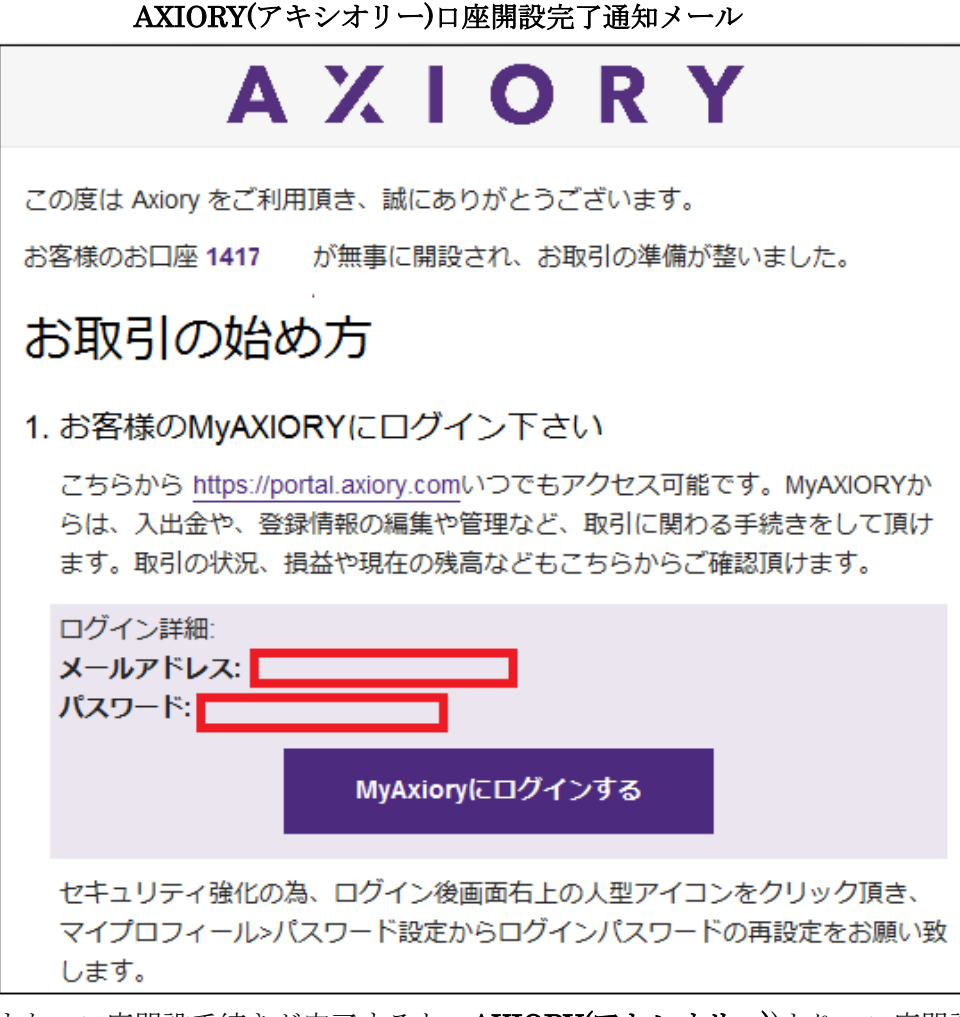

また、口座開設手続きが完了すると、**AXIORY(アキシオリー))**より、口座開設 完了通知メールが届きます。

その中にはご登録したメールアドレス&パスワードが表示されておりますので、 大切に保管ください。

# ログイン方法について

AXIORY(アキシオリー)公式サイトからのログイン方法について、御案内致します。

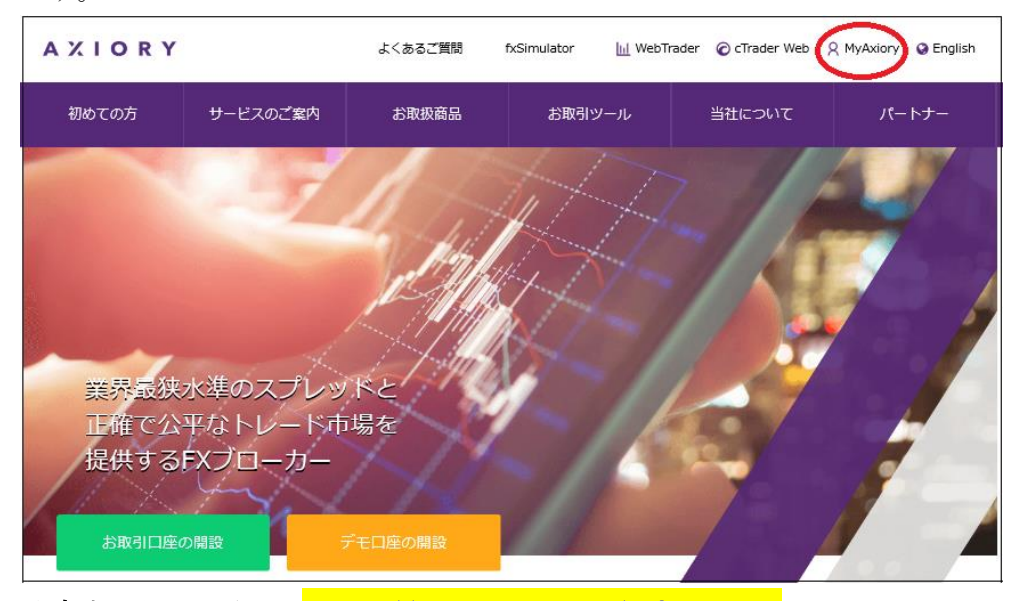

**公式サイトはコチラ⇒<u>https://www.axiory.com/jp?ib=19533</u> まず、AXIORY(アキシオリー)公式サイトから、最上部右側に表示されている 「<b>MyAxiory**」メニューをクリックします。

Т

| $\downarrow$ $\downarrow$                                                  |
|----------------------------------------------------------------------------|
| ようこそMyAxioryへ<br>ご利用ありがとうございます。ご登録のメールアドレスとパス<br>ワードでログインして下さい。<br>メールアドレス |
| パスワード パスワードをお忘れですか?                                                        |
|                                                                            |
| ロ メールアトレスの情報を記憶する。                                                         |

τ.

すると、ログイン専用ページが表示されますので、口座開設時で登録した、メ ールアドレス&パスワードを入力して「ログイン」ボタンを押します。

| 管理画面                               |                       |                            |                      |  |
|------------------------------------|-----------------------|----------------------------|----------------------|--|
| ΑΧΙΟ ΚΥ                            | ② お客様情報・変更!           | 申請 🖳 取引プラットフォーム            | ② お問い合わせ    ☆* ログアウト |  |
| ようこそ、                              | 様                     |                            |                      |  |
| 📩 入金                               | 亡 出金                  | ←→ 資金移動                    | + 追加口座開設             |  |
| お客様のアカウント(口座)                      |                       |                            |                      |  |
| 低高<br>低高<br>1417<br>1417<br>50 JPY | 有効証拠金<br><b>0</b> JPY | クレジット レバレッジ<br>0 jpy 1:400 | 口座種別<br>ナノ 入金 設定     |  |

無事、管理画面が表示されましたらログインの完了です。

## ※パスワードお忘れの場合

| ようこそMyAxioryへ                                  |
|------------------------------------------------|
| ご利用ありがとうございます。ご登録のメールアドレスとパス<br>ワードでログインして下さい。 |
| メールアドレス                                        |
|                                                |
| パスワード パスワードをお忘れですか?                            |
|                                                |
| □ メールアドレスの情報を記憶する。                             |
| ログイン                                           |
|                                                |

もし、パスワードを忘れた場合、「**パスワードをお忘れですか?」**と書かれた文 字をクリックします。

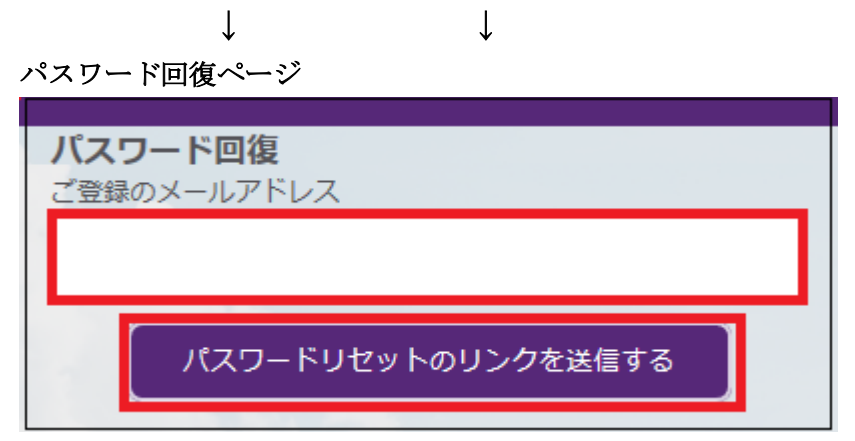

すると、パスワード回復専用ページが表示されますので、口座開設時で登録し たメールアドレス入力した上で「パスワードリセットリンクを送信する」ボタ ンを押します。 ↓ パスワード変更リクエストメール

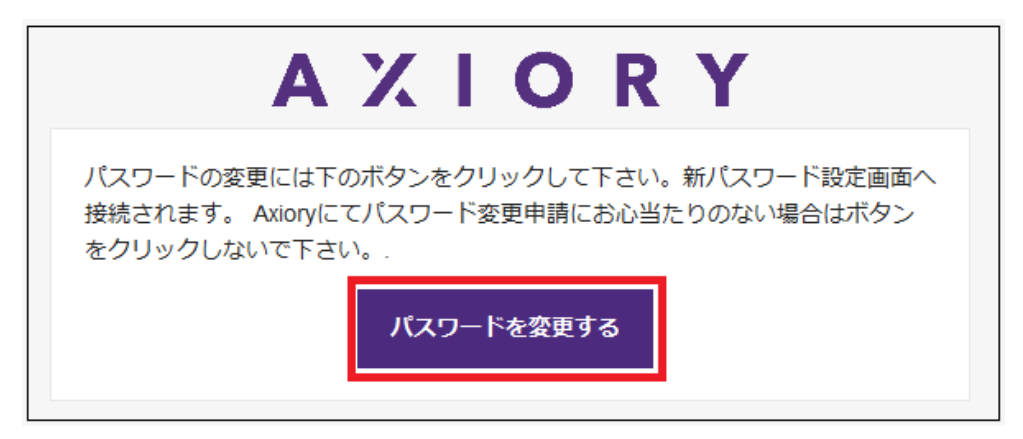

Ţ

続いて、ご登録したメールアドレスへパスワード変更リクエストメールが届き ますので、「パスワードを変更する」ボタンを押します。

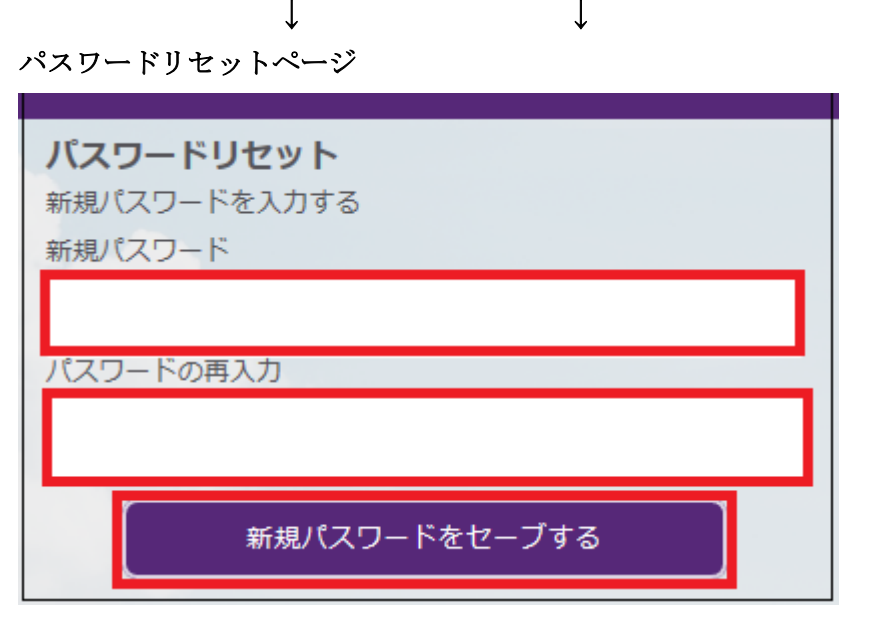

続いて、パスワードリセット専用ページが表示されますので、新規パスワード と、更にパスワードの再入力を行った上で「新規パスワードをセーブする」ボ タンを押す事で、新規パスワードのリセットが完了致します。

## ご入金について

続いて、あなた専用口座へ入金する為の操作方法について御案内していきます。

| 管 | 暉 | 画 | 面 |
|---|---|---|---|
|   |   | _ |   |

| ΑΧΙΟ ΚΥ                     |                                                                                                  | <ul> <li>② お客様情報・変更</li> </ul> | 申請       | ᇦ 取引プラ                    | ットフォーム    | ⑦ お問い合わせ   | ≬⁺ ログアウト |
|-----------------------------|--------------------------------------------------------------------------------------------------|--------------------------------|----------|---------------------------|-----------|------------|----------|
| ようこそ、                       | 様                                                                                                |                                |          |                           |           |            |          |
| さな                          |                                                                                                  | 亡 出金                           |          | ←→ 資金                     | 移動        | +〕追加1      | 口座開設     |
| お客様のアカウント(ロ暦                | ≧)                                                                                               |                                |          |                           |           |            |          |
| ● MT4 口座番号 7<br>LIVE 1417 0 | 見<br>E<br>R<br>E<br>R<br>E<br>R<br>E<br>R<br>E<br>R<br>E<br>R<br>E<br>R<br>E<br>R<br>E<br>R<br>E | 有効証拠金<br><b>0</b> コPY          | クレジ<br>C | ット レバ<br>Dipy <b>1:40</b> | レッジ<br>10 | 口座種別<br>ナノ | 入 設定     |
|                             |                                                                                                  |                                |          |                           |           |            |          |

管理画面の左側メニューから「入金」パネルをクリックします。

 $\downarrow \downarrow$ 

## アカウント選択パネル

| እ | 金     |                 |                    |                |           | :  |
|---|-------|-----------------|--------------------|----------------|-----------|----|
| ٦ | 金ご希望の | のアカウン           | トをご選択              | 下さい            |           |    |
|   |       | 口座番号<br>1417094 | 残高<br><b>0</b> эрү | レバレッジ<br>1:400 | 口座利<br>ナノ | 重別 |
|   |       |                 |                    |                |           |    |
|   |       |                 |                    |                |           |    |

「入金」をクリックすると、アカウント選択パネルが表示されますので、入金 ご希望のアカウントを選択してください。

## 入金方法一覧

| ご希望の入                    | 金方法をご選択ください                                                                                                    |
|--------------------------|----------------------------------------------------------------------------------------------------|
| ¥                        | 国内銀行送金 by Curfex<br>Curfexへご登録頂くことで、(日本)国内銀行送金をご利用いただけます。                                                                                                    |
| ANX<br>IIII              | 海外銀行送金<br>海外銀行送金は、お客様ご利用の銀行の所在地や送金の種類により、弊社着金まで通常3<br>日~最大2週間掛かります。                                                                                                    |
| VISA<br>JCB<br>J/Streuro | カード<br>ご入金には、デビットカードまたはクレジットカードをご利用頂けます。原則的に即時反<br>映となりますが、手動での確認作業が必要な場合は、反映までに数分を要する場合があり<br>ます。                                                                                             |
| STICPAY                  | スティックペイ 新メソット<br>スティックペイは、e-walletを使用したオンラインの送金代行システムです。ご入金いた<br>だく為には、スティックペイのアカウントをお作りいただく必要がございます。入金は原<br>則的に、即時反映になります。                                                                    |
| bitpay<br>🙆 🕑            | ビットペイ 新ビットコインキャッシュ<br>BitcoinまたはBitcoincashを使用したBitpayでの入金をします。ご利用頂くためには、こ<br>れらの暗号通貨を保持している必要があります。入金作業は約15分以内に完了します。<br>Bitcoincashでの出金には対応しておりません。Bitcoincashをご利用希望のお客様は、海<br>外銀行送金をご利用下さい。 |

アカウントを選択する事で、入金方法一覧メニューが表示されますので、この 中から入金決済方法を選択して、手続きを開始していきます。

## 【ご入金方法】

クレジットカード・・・VISA、JCB、デビットカード 電子決算・・・STICPAY(スティックペイ) 仮想通貨・・・bitpay(ビットコイン、ビットコインキャッシュ) 国内送金・・・Curfex(カーフェックス) 電信送金・・・海外銀行送金、

次のページより、クレジットカード、電子決済、仮想通貨、国内送金、電信送 金の各種入金方法についてご案内していきます。

## クレジットカード決済

クレジットカード決済とは、ご自身が所有するクレジットカードを利用して AXIORY(アキシオリー)の専用口座に入金させる方法です。 カード決済の場合、手続きが完了するとあなたの口座に直ぐに反映されますの で早く取引を開始したい場合には、とても便利な決済方法となります。 AXIORY(アキシオリー)では、只今 Visa / JCB がご利用頂けます。

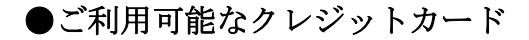

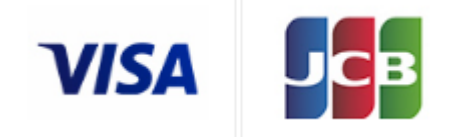

・最低入金額:10,000円(100ドル)~

• Visa / JCB / がご利用頂けます。

※デビットカードもご利用可能です。

●大変便利なデビットカード

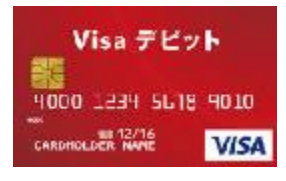

デビットカードとは、通常のクレジットカードとは違い、デビットカード発行 銀行の預金残高からクレジットカード扱いで入金させていく専用カードとなり ます。

出金される際も、ご自身の預金口座の方へ出金されます。

また、デビットカードを使用した場合、クレジットカードとは違い月1回定め られた締め日・出金日というのは基本的に無い為、通常のクレジットカードに 比べて、出金に掛る時間も短縮出来るという事で大変便利なカードです。

# 入金操作方法について

それでは、クレジットカード入金操作方法についてご案内していきます。

## 入金方法一覧ページ

| ご希望の入会                  | 金方法をご選択ください                                                                                                    |
|-------------------------|----------------------------------------------------------------------------------------------------|
| ¥                       | 国内銀行送金 by Curfex<br>Curfexへご登録頂くことで、(日本)国内銀行送金をご利用いただけます。                                                                   |
| RANK<br>UUU             | 海外銀行送金<br>海外銀行送金は、お客様ご利用の銀行の所在地や送金の種類により、弊社着金まで通常3<br>日〜最大2週間掛かります。                                                         |
| VISA<br>JCB<br>J/Secure | カード<br>ご入金には、デビットカードまたはクレジットカードをご利用頂けます。原則的に即時反<br>映となりますが、手動での確認作業が必要な場合は、反映までに数分を要する場合があり<br>ます。                          |
| STICPAY                 | スティックペイ 新メソット<br>スティックペイは、e-walletを使用したオンラインの送金代行システムです。ご入金いた<br>だく為には、スティックペイのアカウントをお作りいただく必要がございます。入金は原<br>則的に、即時反映になります。 |

入金方法一覧ページより、「カード」をクリックします。

 $\downarrow \qquad \downarrow$ 

入金パネル

| 入金                                        |
|-------------------------------------------|
| アカウントに入金しています 1417 JPY ナノ 変更<br>方法 カード 変更 |
| カードを選択して下さい                               |
| 保存せずに新しいカードを使用する                          |
| 新しいカードを使用し、次回以降のために保存する                   |

すると、クレジットカード入金パネルが表示されます。

特に新規のお客様は「新しいカードを使用し、次回以降のために保存する」を クリックして入金手続きを開始していきましょう。

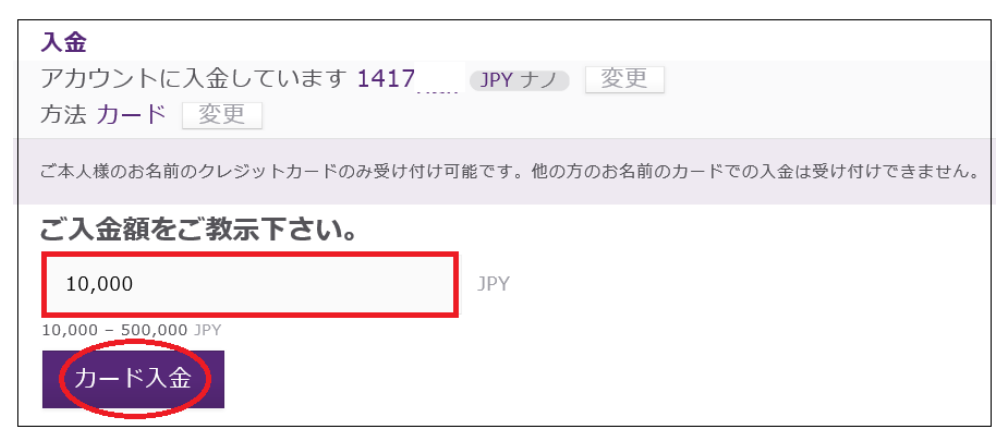

続いて、入金額専用パネルが表示されますので、入金額を入力した上で「カー ド入金」パネルを押します。

※最低入金額 10,000~500,000JPY

※20,000JPY 以上のご入金には手数料は掛かりません。

※20,000JPY 以下のご入金には一律 1,500JPY の手数料が掛かります。

 $\downarrow$ 

クレジットカード情報ページ

Ţ

| <b>axiory.com</b><br>注文番号: 5d8e65ecbc2a940011d9f65f<br>合計: 10000 JPY |                  |       |   |  |
|----------------------------------------------------------------------|------------------|-------|---|--|
| ① カード番号*                                                             | 1234567890123456 |       |   |  |
| 2 クレジットカード名義人氏名*                                                     | TARO YAMADA      |       |   |  |
| ③ 有効期限*                                                              | 03 🗸             | 2020  | ~ |  |
| (4) CVV2/CVC2/CAV2*                                                  | •••              |       |   |  |
| 5                                                                    | 支払う              | キャンセル |   |  |

続いてクレジットカード情報専用ページへ進みます。

①16桁のクレジットカード番号を入力します。(半角数字)

②クレジットカード名義人を入力します。(半角ローマ字)

③クレジットカード有効期限を選択します。

④カード裏面に記載されている下3桁のセキュリティーコードを入力します。

⑤最後に「**支払う」**ボタンを押して入金手続が完了致します。

# STICPAY(スティックペイ)

STICPAY(スティックペイ) 電子決済について、ご案内致します。

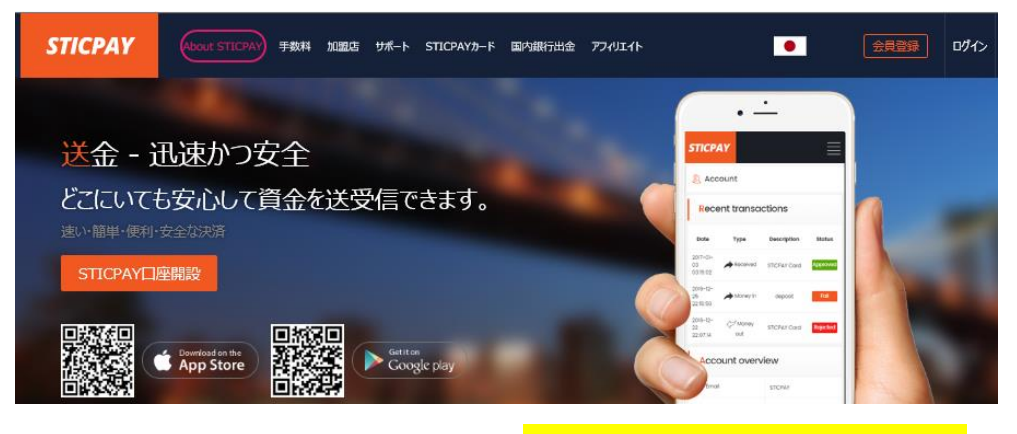

STICPAY(スティックペイ)公式サイト⇒<u>http://www.sticpay.com?code=8940</u>

## STICPAY(スティックペイ)とは?

STIC FINANCIAL LTD,が提供する、オンラインウォレットサービスです。 会社設立 2017 年と、まだまだ日が浅いものの、ヨーロッパ&アジアを中心に既 に会員数が数百万人を突破!日本語専用サイト&日本語サポートもあり、モバ イルでもご利用可能、海外などで送金が必要な時、とても便利なのがこの STICPAY(スティックペイ)お財布電子マネーロ座であり、お金を入金(チャー ジ)させる事で、FX 業者への入金、ショッピングでのお買い物、更に現金での 引き出しなどが可能となります。

この STICPAY(スティックペイ)の急成長ぶりは凄まじく、2018 年度から FX 業者を始め、オンラインカジノ業者、ショッピングモールと各加盟店も続々と 参入といった状況で、特に FX 業者の場合、電子決済といえば数社程度しか頼 るものがない時代が続いていたものの、この STICPAY(スティックペイ)の登場 で、更に決済方法も充実し便利になる事は確実!

入金方法もクレジットカードから、電信送金、Bitcoin、更に NETELLER(ネッ テラー)口座からの資金移動と充実さに加え、出金に関しても指定銀行への国内 送金が使える上、更に STICPAY(スティックペイ)専用カードの STIC Card(MasterCard 経由のデビットカード)を発行する事で、全国の銀行 ATM か ら、お近くのコンビニ ATM にて、引き出しも可能となります。 まさに充実感タップリの電子財布と言ってよいでしょう。

## 2018-2019 Official Partner Sunderland AFC

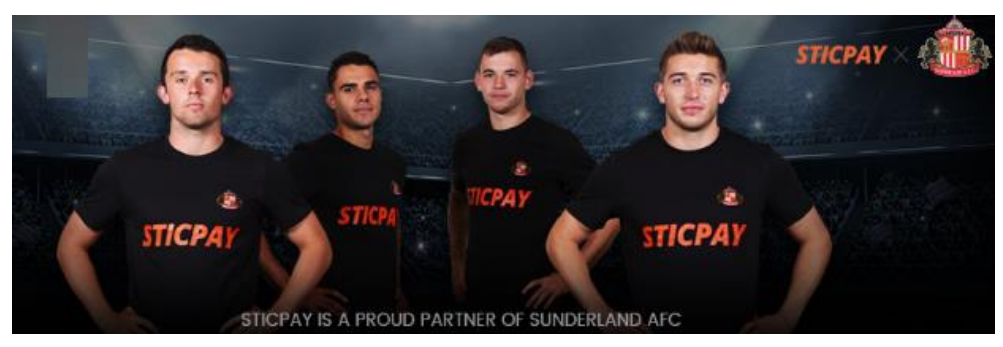

STICPAY(スティックペイ)では、プロサッカーイングランドプレミアリーグで お馴染みのサンダーランド AFC チームが STICPAY(スティックペイ)サイトの オフィシャル公式スポンサーに採用されました。 海外サッカーの中でも、特に注目を集めているプレミアリーグのクラブサッカ ーチームが公式スポンサーとなれば、それだけでも信用度が違いますね。 安心して、STICPAY(スティックペイ)サイトへご登録ください。

## STICPAY 入金決済方法

それでは、STICPAY(スティックペイ)を利用して、AXIORY(アキシオリー)の 専専用口座に入金させる方法をご案内していきます。

## 入金方法一覧ページ

Ţ

Ţ

| ご希望の入会                  | 金方法をご選択ください                                                                                                    |
|-------------------------|----------------------------------------------------------------------------------------------------|
| ¥                       | 国内銀行送金 by Curfex<br>Curfexへご登録頂くことで、(日本)国内銀行送金をご利用いただけます。                                                                   |
| RANK                    | 海外銀行送金<br>海外銀行送金は、お客様ご利用の銀行の所在地や送金の種類により、弊社着金まで通常3<br>日〜最大2週間掛かります。                                                         |
| VISA<br>JCB<br>J/Secure | カード<br>ご入金には、デビットカードまたはクレジットカードをご利用頂けます。原則的に即時反<br>映となりますが、手動での確認作業が必要な場合は、反映までに数分を要する場合があり<br>ます。                          |
| STICPAY                 | スティックペイ 新メソット<br>スティックペイは、e-walletを使用したオンラインの送金代行システムです。ご入金いた<br>だく為には、スティックペイのアカウントをお作りいただく必要がございます。入金は原<br>則的に、即時反映になります。 |

入金方法一覧ページより、「STICPAY スティックペイ」をクリックします。

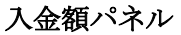

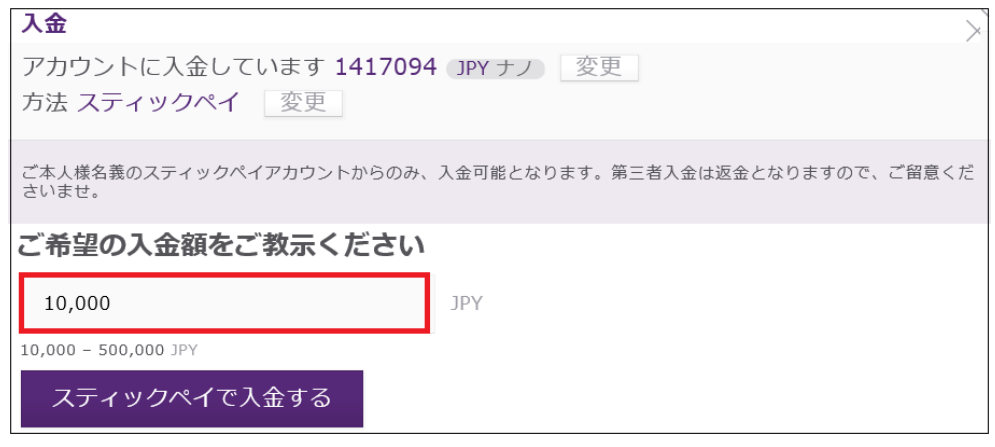

続いて、入金額専用パネルが表示されますので、入金額を入力した上で「ステ ィックペイで入金する」パネルを押します。

※最低入金額 10,000~500,000JPY

※20,000JPY以上のご入金には手数料は掛かりません。

※20,000JPY 以下のご入金には一律 1,500JPY の手数料が掛かります。

↓

Sticpay ログイン専用ページ

Ţ

| <b>STICPAY</b> •           |
|----------------------------|
| Sticpayログイン                |
| メールアドレス                    |
|                            |
| パスワード                      |
|                            |
| 生年月日                       |
| 苗                          |
| 認証コードを入力してください。(OTP設定した場合) |
|                            |
| ПØ-С>                      |

続いて、STICPAY(スティックペイ)ログイン専用ページが表示されますので、 メールアドレス、パスワード、生年月日を選択して「ログイン」をクリックし て入金手続きを開始してください。

# bitpay(ビットペイ)

続いて、bitpay 入金決済方法について御案内致します。 AXIORY(アキシオリー)では、決済会社として bitpay と提携しており、只今ビ ットコイン&ビットコインキャッシュ決済がご利用いただけます。 入金作業は 15 分以内で完了いたします。 ※尚、ビットコインキャッシュをご利用の場合、入金のみで出金には対応して おりませんので、出金手続きを行う際は海外銀行送金にてご利用ください。

# <mark>bitpay</mark>

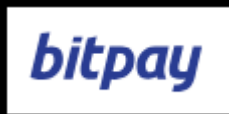

ビットペイでは、ペイメントプロトコル方式を採用している為、ペイメントプ ロトコル方式適用のウォレットからのみご入金・ご出金頂けます。

## Bitcoin(BTC)の使用可能なウォレット

BitPay Wallet, Copay Wallet, BTC.com Wallet, Mycelium Wallet Edge Wallet, Electrum Wallet, Bitcoin Core Wallet, Bitcoin.com Wallet BRD Wallet, Bitnovo, Blockchain Wallet, Exodus

## Bitcoin Cash(BCH)の使用可能なウォレット

BitPay Wallet、Copay Wallet、BTC.com Wallet、Edge Wallet Bitcoin.com Wallet、Bitcoin Cash Wallet、Electron Cash Wallet Cointext、·Exodus

## BitPay での Bitcoin (BTC)&Bitcoin Cash (BCH)入金に関して

・入金額パネルから「ビットペイでの入金」をクリックすると、BitPay に移動しお客様のBitCoin ウォレットを使用してBitcoin またはBitcoin Cash 取引が処理されます。

・請求書が失効する前に、Bitpay が指定する 15 分以内に Bitcoin(BTC)または Bitcoin Cash(BCH)決済を送信するようにしてください

# bitpay 入金操作方法

それでは、bitpay(ビットペイ)を利用して、AXIORY(アキシオリー)専用口座に 入金させる方法をご案内していきます。

# bitpay (ビットペイ)入金操作方法

| ご希望の入会                | 金方法をご選択ください                                                                                                    |
|-----------------------|----------------------------------------------------------------------------------------------------|
| ¥                     | 国内銀行送金 by Curfex<br>Curfexへご登録頂くことで、(日本)国内銀行送金をご利用いただけます。                                                                                                    |
|                       | 海外銀行送金<br>海外銀行送金は、お客様ご利用の銀行の所在地や送金の種類により、弊社着金まで通常3<br>日〜最大2週間掛かります。                                                                                                    |
| USA<br>JCB<br>JSecure | カード<br>ご入金には、デビットカードまたはクレジットカードをご利用頂けます。原則的に即時反<br>映となりますが、手動での確認作業が必要な場合は、反映までに数分を要する場合があり<br>ます。                                                                                              |
| STICPAY               | スティックペイ 新ヌソット<br>スティックペイは、e-walletを使用したオンラインの送金代行システムです。ご入金いた<br>だく為には、スティックペイのアカウントをお作りいただく必要がございます。入金は原<br>則的に、即時反映になります。                                                                     |
| bitpay<br>🙆 😥         | ビットペイ(新ビットコインキャッシュ)<br>BitcoinまたはBitcoincashを使用したBitpayでの入金をします。ご利用頂くためには、こ<br>れらの暗号通貨を保持している必要があります。入金作業は約15分以内に完了します。<br>Bitcoincashでの出金には対応しておりません。Bitcoincashをご利用希望のお客様は、海<br>外銀行送金をご利用下さい。 |

入金方法の一覧ページから、「bitpay ビットペイ」ボタンを押します。

#### 入金額パネル

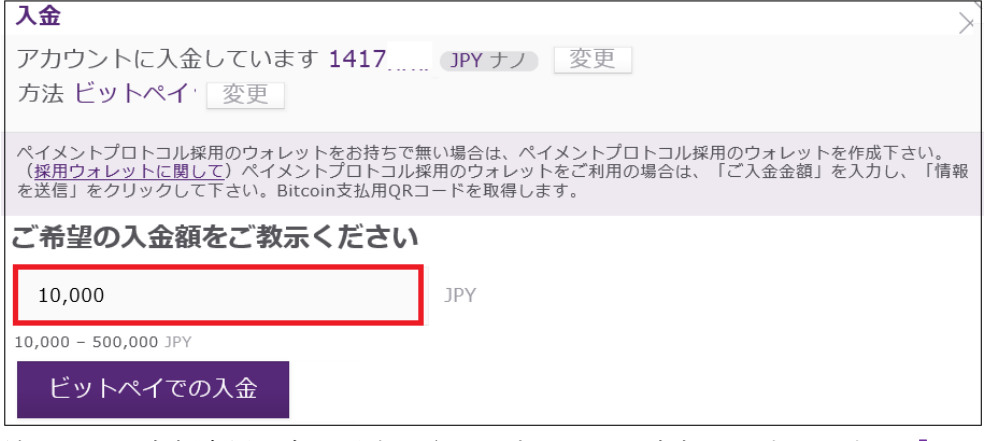

続いて、入金額専用パネルが表示されますので、入金額を入力した上で「ビッ トペイでの入金」パネルを押します。

※最低入金額 10,000~500,000JPY

※20,000JPY 以上のご入金には手数料は掛かりません。

※20,000JPY 以下のご入金には一律 1,500JPY の手数料が掛かります。

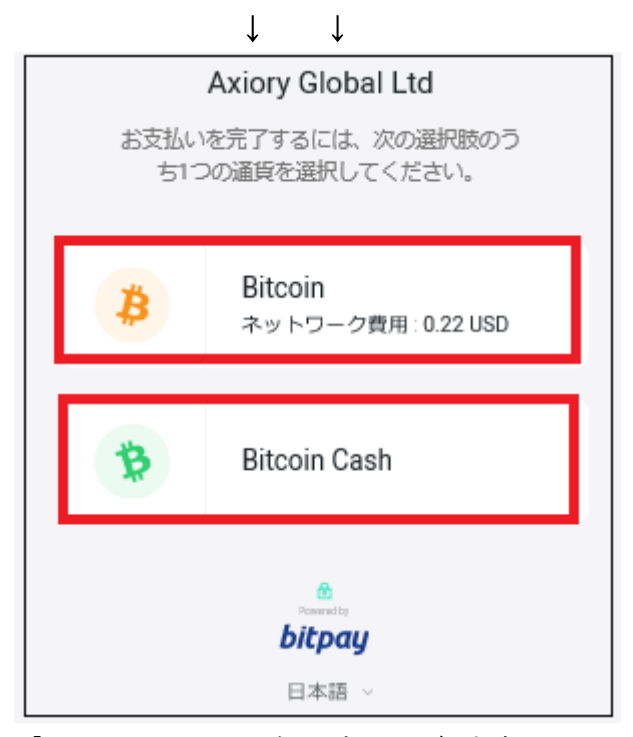

「ビットペイでの入金」ボタンを押す事で bitpay 専用ページが表示されます。 ご利用される通貨「**Bitcoin**」または「**Bitcoin cash**」パネルをクリックします。 ↓ ↓

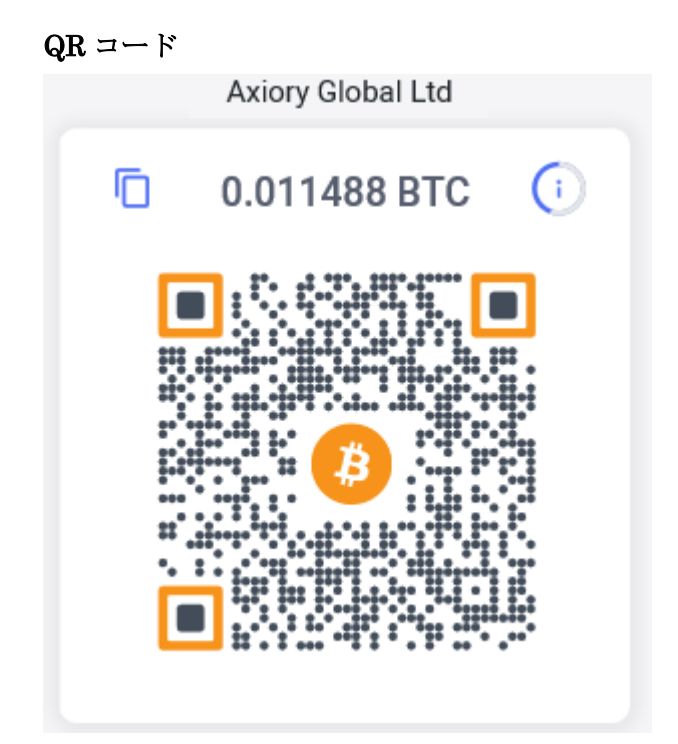

**Bitcoin** または **Bitcoin cash** パネルをクリックすると、AXIORY(アキシオリー) へ送金する為の QR コードが表示されます。

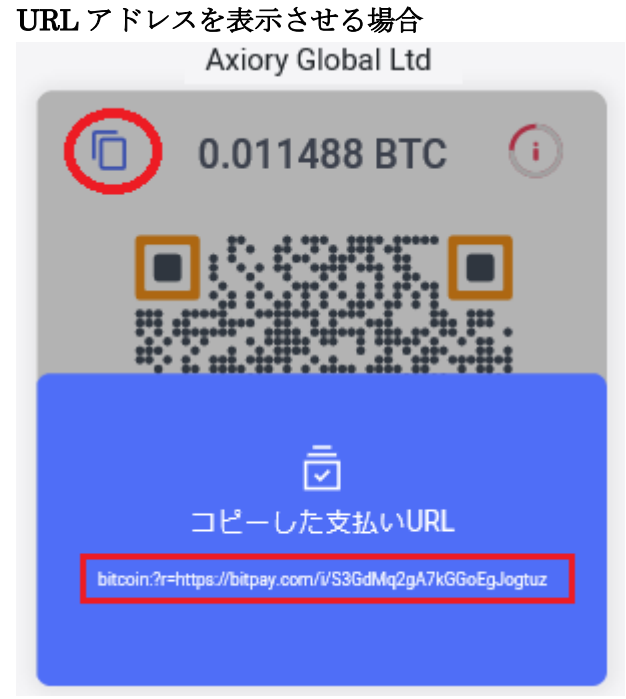

最上部左側に表示されているファイル画像をクリックさせる事で、アドレスが 表示されます。

## 入金方法例

 QR コードまたはアドレス、どちらの方法でもご入金(お支払)出来ます。

 1) bitpayアプリよりQRコードをスキャンする
 2) 下記のアドレスをコピーして貼り付ける

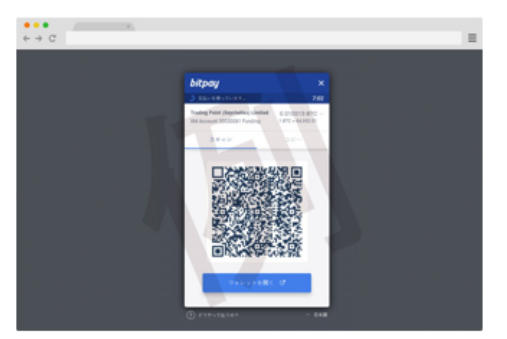

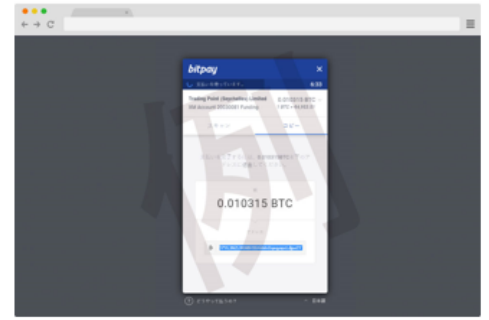

スキャンとコピーのいずれかを利用します。

·QR コードの場合、「スキャン」をクリック、ビットコインアドレスの場合、「コ ピー」をクリックし、あなたが登録した仮想通貨取引所のお財布(ウオレットロ 座)から、支払手続きを開始してください。

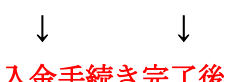

|                | <i>biltery</i>                                             |      |            |
|----------------|------------------------------------------------------------|------|------------|
| a col minute   | Concernance of the second                                  | 114  |            |
| A≝ - uncon     | Pauline 1, 191, eds. vol Linde,<br>Antonio V. Santa and P. | - 64 |            |
| C. LINGTON COM |                                                            |      |            |
| 12             | 20285                                                      | - 88 |            |
|                | 1.5 - C A 47313 - C C - F                                  |      | o tak mara |
| . 040          | <b>0</b> .                                                 |      | 77-00-4    |
| and the second | ny ny 10                                                   |      |            |
| Para Testevar  | HOLE MALE SAL                                              |      |            |
|                | THE REPORT OF                                              |      |            |

| 📩 入金                             |                                       | し 出金                                         | ←→ 資金移動                                              |
|----------------------------------|---------------------------------------|----------------------------------------------|------------------------------------------------------|
|                                  | 概観                                    | 残高履歴                                         |                                                      |
| 残高<br>有効証拠金<br>オープン P/L<br>クレジット | 10,000 JPY<br>0 JPY<br>0 JPY<br>0 JPY | プラットフォーム<br>口座種別<br>サーバー<br>新規パスワード<br>レバレッジ | MT4<br>ナノ<br>AxioryAsia-02Live<br>*** 変更<br>1:400 変更 |

専用口座への入金が完了すると、登録したメールアドレスにて、入金完了通知 のお知らせが届き、口座残高が表示される事で取引を開始いただけます。

# 国内銀行送金 by Curfes

Curfex 公式サイト⇒<u>https://www.curfex.com/</u>

## Curfex とは?

金融サービスを提供するアカウント登録型の電子決済サービスとなります。 このサービスを開始していくには、Curfex 公式ページより新規アカウント登録 から、お客様情報の登録、本人確認書類のアップード、また郵送によるアクテ ィベーションコードの入力作業など手間が掛かるものの、一度登録をする事で 手続きも簡単、通常海外送金となると手数料が高額な上、着金日数が掛かるも のの、この金融サービスを利用する事で、三井住友銀行、楽天銀行、ジャパン ネット銀行などの国内送金が利用できる為、手数料も格安、着金日も短縮とな るので大変便利でお得な決済サービスといってよいでしょう。

また Curfex では、資金移動におけるライセンス、関東財務局の登録許可を得 ておりますので、安心してご利用ください。

## AXIORY(アキシオリー)専用口座へ入金するには?

「Curfex に登録する」ボタンを押された後のステップにつきまして

Curfex の登録フォーム画面が開き、お客様情報の一部が自動で入力さておりま すので、その他の必要な情報の入力、セルフィー画像、ID、マイナンバーカー ド情報を送信いただけますと登録が完了いたします 登録の申請を頂きますと、Curfex 申込受付のメールが送られます。

お客様の登録の承認手続きにあたり、Curfexから追加の書類の提出を求められることがございます。

この場合、Curfex からお客様へメールが送られます。

## 登録後の流れにつきまして

Curfex がお客様の登録を認証いたしますと、Curfex から送金に必要な銀行情報の入ったメールが送られます。

登録手続き完了後は、Curfex の銀行情報が MyAxiory 内の入金画面にてもご確 認頂けるようになります。

## 承認後の入金につきまして

登録手続きが完了いたしますと、入金及びトレードを開始して頂けます。

## 国内銀行送金 by Curfex 入金操作方法

| ¥                       | 国内銀行送金 by Curfex<br>Curfexへご登録頂くことで、(日本)国内銀行送金をご利用いただけます。                                          |
|-------------------------|----------------------------------------------------------------------------------------------------|
| BANK                    | 海外銀行送金<br>海外銀行送金は、お客様ご利用の銀行の所在地や送金の種類により、弊社着金まで通常3<br>日〜最大2週間掛かります。                                |
| VISA<br>JCB<br>J/Secure | カード<br>ご入金には、デビットカードまたはクレジットカードをご利用頂けます。原則的に即時反<br>映となりますが、手動での確認作業が必要な場合は、反映までに数分を要する場合があり<br>ます。 |

入金方法の一覧ページから、「国内銀行送金 by Curfex」パネルを押します。

## 国内銀行送金 by Curfex 入金ページ

 $\downarrow$ 

↓

Ţ

Ţ

| <b>እ</b> ፹ ×                                                  |
|---------------------------------------------------------------|
| アカウントに入金しています 1417 3PY ナノ 変更<br>方法 国内銀行送金 by Curfex 変更        |
| Curfexの登録手続きが未完了です。                                           |
|                                                               |
| Curfexのご登録を完了し入金を行うには、こちらのリンクレメール内にありますリンク) からお申込を完<br>了頂けます。 |

続いて、国内銀行送金 by Curfex 入金専用ページが表示されますので、「こちら のリンク」をクリックします。

## Curfex 会員登録ページ

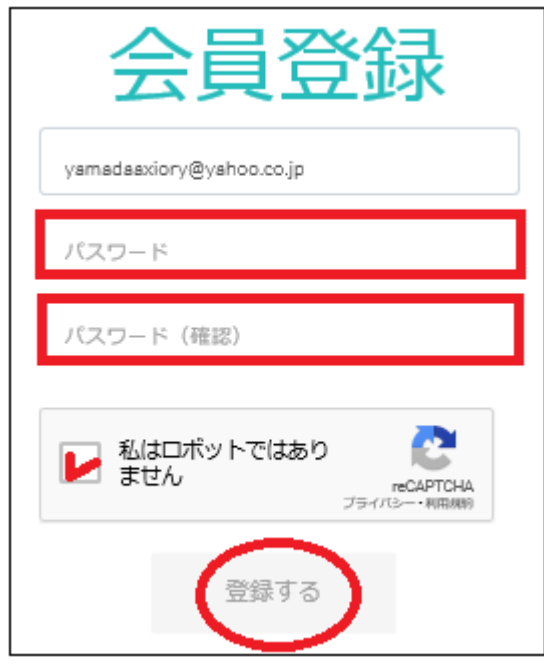

「こちらのリンク」をクリックする事で、Curfex 会員登録専用ページへ進み、 AXIORY(アキシオリー)で登録されたメールアドレスが表示されますので、 Curfex でご利用されるお好きなパスワード&更に確認の為もう一度同じパス ワードを入力し、「私はロボットではありません」に図チェックを入れて、「登 録する」ボタンを押す事で、Curfex 会員登録ページへ進みますので、お客様基 本情報を入力し確認書類をアップロードした上で、入金手続きを開始してくだ さい。

入金額の総額が 500 万円を超えますと、追加書類の提出が必要となる場合がご ざいます。(Curfex は追加書類の提出依頼をする義務がございます)

## 手数料について

20,000 JPY 以上のご入金には、手数料は掛かりません。 20,000 JPY 以下のご入金金額には、一律 1,500 JPY の手数料が掛かります。

## 海外銀行(電信送金)

続いて、海外銀行(電信送金)について御案内致します。 AXIORY(アキシオリー)では、海外銀行による入金も行っております。 但し、海外の電信送金の為、貴方の口座に反映されるまでには、3 日~最大 2 週間掛かりますので、予めご了承ください。

## 海外銀行(電信送金)入金方法

| ご希望の入金方法をご選択ください        |                                                                                                    |  |
|-------------------------|----------------------------------------------------------------------------------------------------|--|
| ¥                       | 国内銀行送金 by Curfex<br>Curfexへご登録頂くことで、(日本)国内銀行送金をご利用いただけます。                                          |  |
| LOO                     | 海外銀行送金<br>海外銀行送金は、お客様ご利用の銀行の所在地や送金の種類により、弊社着金まで通常3<br>日〜最大2週間掛かります。                                |  |
| VISA<br>JCB<br>J/Secure | カード<br>ご入金には、デビットカードまたはクレジットカードをご利用頂けます。原則的に即時反<br>映となりますが、手動での確認作業が必要な場合は、反映までに数分を要する場合があり<br>ます。 |  |

それでは、海外銀行(電信送金)入金方法についてご案内致します。

入金方法の一覧ページから、「海外銀行送金」ボタンを押します。

 $\downarrow$   $\downarrow$ 

銀行送金通貨選択ページ

| 入金                                                          | $\times$ |
|-------------------------------------------------------------|----------|
| アカウントに入金しています     1417     JPY ナノ 変更       方法 海外銀行送金     変更 |          |
| 銀行送金の通貨を選択して下さい                                             |          |
| USD                                                         |          |
| EUR                                                         | ו        |
| JPY                                                         |          |

すると、銀行送金通貨選択ページが表示されますので、3 つの中からご利用通 貨を選択します。 銀行選択パネル(例日本円)

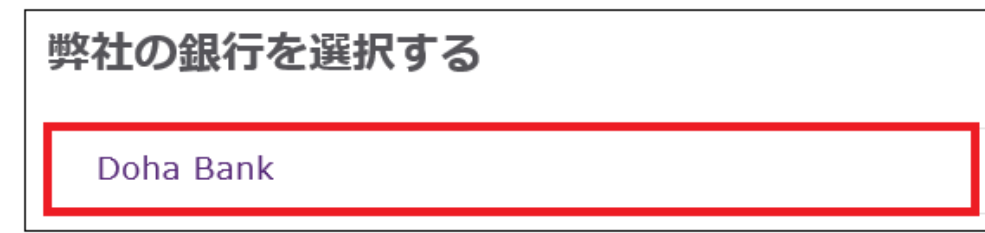

続いて、銀行選択パネルが表示されますので「Doha Bank」パネルをクリック します。

 $\downarrow$ 

↓

例)日本円 (JPY)通貨専用 Doha Bank 振込先情報

| 銀行名                   |                                                                                               |
|-----------------------|-----------------------------------------------------------------------------------------------|
| 銀行名と住所:               | DOHA BANK<br>21 century building<br>2 Sheikh Zayed Rd - Dubai<br>United Arab Emirates         |
| SWIFT (スウィフト<br>コード): | DOHBAEAD                                                                                      |
| 受取人                   |                                                                                               |
| 口座名:                  | AXIORY GLOBAL LTD.                                                                            |
| 受取人住所:                | No. 1 Corner of Hutson Street and Marine Parade, Belize City, Belize                          |
| 予備欄:                  | Acc. 1417094                                                                                  |
| 銀行へのメッセージ:            | PAYMENT TO BE ROUTED VIA DOHA BANK HEAD OFFICE SWIFT -<br>DOHBQAQA FURTHER CREDIT TO DOHBAEAD |
| 口座詳細                  |                                                                                               |
| JPY 口座番号:             | 503291957301                                                                                  |
| JPY IBAN:             | AE710545032919507003001                                                                       |
| パーパスコード:              | AFA                                                                                           |
| 中継銀行                  |                                                                                               |
| 名前:                   | BANK OF TOKYO MITSUBISHI UFJ LTD.                                                             |
| SWIFT (スウィフト<br>コード): | воткјрјт                                                                                      |

例えば「JPY」を選択する事で円建て専用の銀行振込先口座情報が表示されま すので、この銀行情報を元に振込み手続きを開始してください。

※尚、お振込の際、連絡事項欄または備考欄にて AXIORY(アキシオリー)でご 登録したお名前&取引口座番号を必ず明記してください。

# (例) Taro Yamada 1234567

## 追加口座の開設

AXIORY(アキシオリー)では、複数の取引口座を所有する事が可能です。 それでは、追加口座の開設方法についてご案内致します。

| 管理 | 画面 | i |
|----|----|---|
|----|----|---|

| ΑΧΙΟ ΚΥ                     | ② お客様情報・変更                 | 『申請 🖳 取引プラットフォーム           | ⑦ お問い合わせ   | ☆ ログアウト |
|-----------------------------|----------------------------|----------------------------|------------|---------|
| ようこそ、                       | 様                          |                            |            |         |
| ☆ 入金                        | ≟ 出金                       | ←→ 資金移動                    | + 追加口座     | 開設      |
| お客様のアカウント(口座                | )                          |                            |            |         |
| 「加速番号 残<br>LIVE 1417094 0 コ | 高 有効証拠金<br>PY <b>0</b> JPY | クレジット レバレッジ<br>0 jpy 1:400 | 口座種別<br>ナノ | 入設定     |

まず、管理画面から、右側のメニュー一覧より「追加口座開設」をクリックし ます。

 $\downarrow$   $\downarrow$ 

追加口座開設ページ

| 追加口座開設   |        |       |        |
|----------|--------|-------|--------|
| リアルロ座    |        |       | $\sim$ |
| プラットフォーム | 4      |       |        |
| MT4      |        |       | $\sim$ |
| 口座タイプ    |        |       |        |
| ナノロ座     |        |       | ~      |
| 通貨       |        | レバレッジ |        |
| JPY      | $\sim$ | 1:400 | $\sim$ |
| 追加口座開    | 設      |       |        |

すると、追加口座開設専用ページが表示されますので、こちらから手続きを開 始していきます。

## 追加口座開設記入例

| ì   | 自加口座開設            |       | )      |
|-----|-------------------|-------|--------|
| 1   | リアルロ座             |       | $\sim$ |
| 2   | プラットフォーム<br>MT4   |       | $\sim$ |
| 3   | コ座タイプ<br>スタンダードロ座 |       | ~      |
| i   | 通貨                | レバレッジ |        |
| (4) | јрү ∨             | 1:300 | ~      |
| (5) | 追加口座開設            |       |        |

①「リアルロ座」または「デモロ座」を選択します。

②プラットフォームを選択します。

「MT4」または「cTrader」どちらかを選択します。

③口座タイプを選択します。

「スタンダードロ座」または「ナノロ座」どちらかを選択します。

④ご利用通貨を選択します。

JPY(日本円), USD(米ドル), EUR(ユーロ)この3つの通貨の中から選択ください。 レバレッジ(倍率)を選択します。※最大400倍まで

⑤最後に「追加口座開設」ボタンを押して追加口座手続きが完了致します。

## 【AXIORY(アキシオリー)カスタマーサポート】

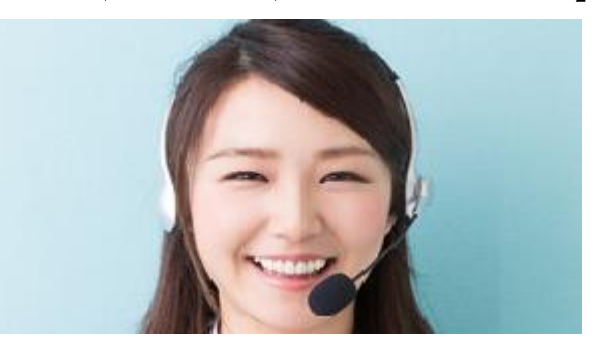

AXIORY(アキシオリー)は、世界中のお客さまに、質の高いカスタマーサポートを提供しております。また AXIORY(アキシオリー)のオペレーターは、お客さまのさまざまなご質問にもお応えできますよう、特別な OJT を一定期間受講し、幅広い講義をカバーしています。

FX の仕組みから、アプリケーション(取引ツール)の操作方法、WEB サービス の使い方、バックオフィスのテクニカルな問題、入出金など、お取引を行う上 でお困りの際は、AXIORY(アキシオリー)カスタマーサポートまでお気軽にお 問い合わせください。

## 【Japanese Support desk 日本語サポート】

オペレーターをご希望の方は、お問い合わせフォームにてご記入ください。

| 名前(英語)*必須   |    |  |
|-------------|----|--|
| アカウント番号     |    |  |
| メールアドレス *必須 |    |  |
| お問合せ内容 *必須  |    |  |
|             |    |  |
|             | 送信 |  |

https://www.axiory.com/jp/contact/

メールでのサポート対応時間:日本時間 月曜から金曜 09:00~24:00 チャットでのサポート対応時間:日本時間 月曜から金曜 12:00~23:00 AXIORY 日本語サポートデスク <u>eusupport@axiory.com</u>